## Etape 1 : Accéder au site

https://bridgeclubgrenoble.club.ffbridge.fr/

## **CRÉATION D'UN COMPTE BCG**

## **Etape 5 :** Accepter les conditions

(nom, email, adresse, téléphone et photo de profil)

Connectez vous sur la plateforme

sports regions in

Je ne souhaite pas transmettre ces informations pour l'instant

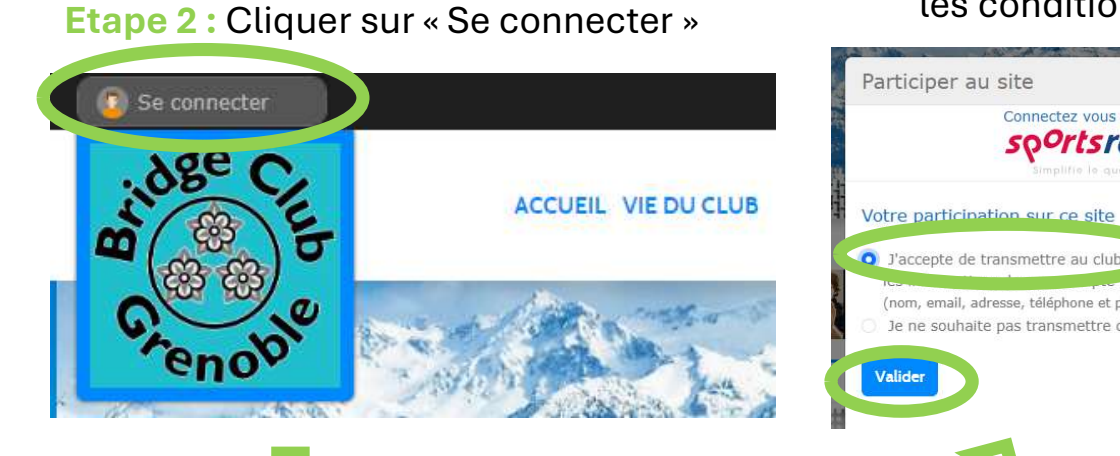

Etape 3: Cliquer sur « Créer un compte »

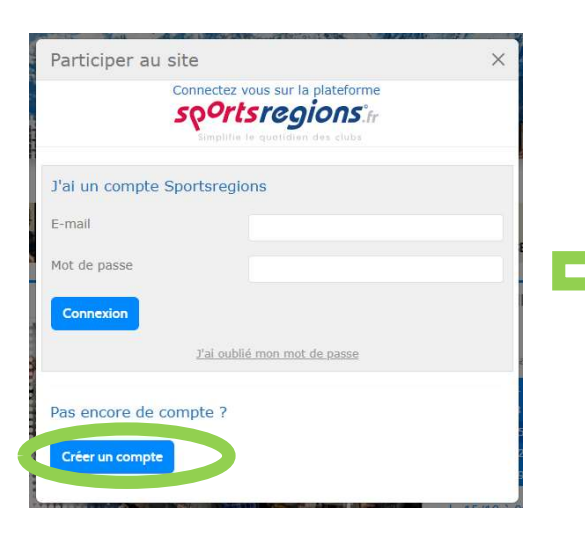

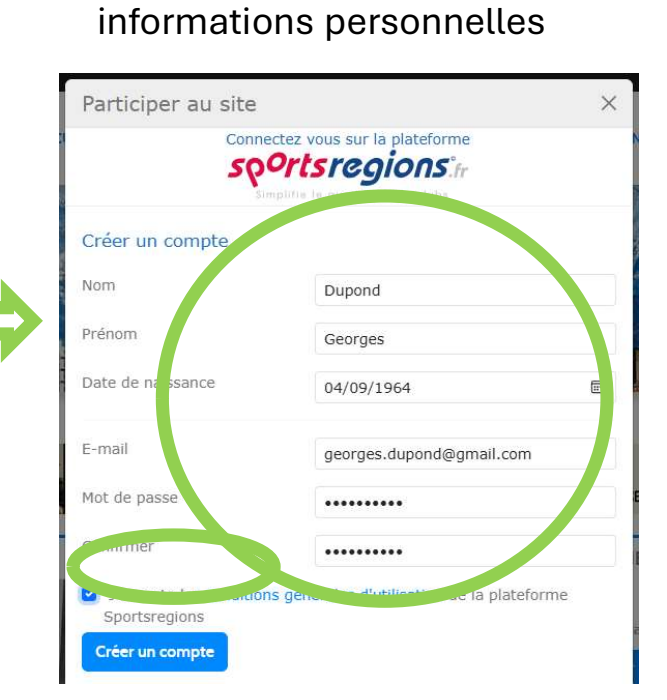

Valider

**Etape 4 :** Renseigner vos

Etape 6 : Aller dans votre boîte mail Récupérer le code et saisir le code

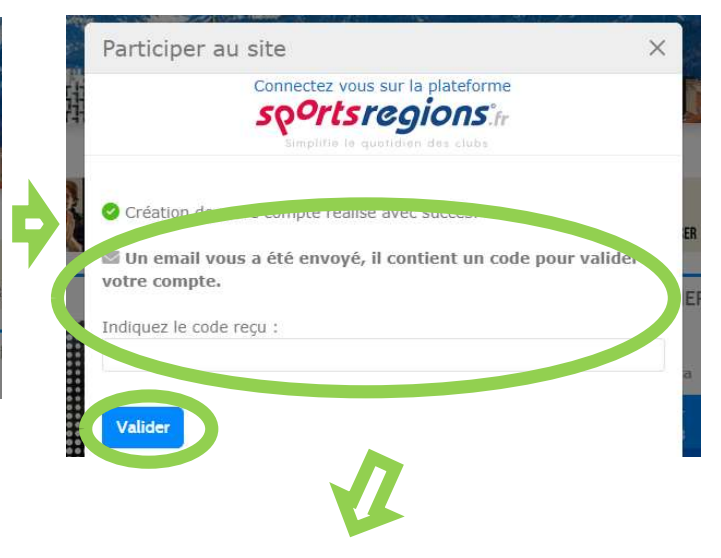

Etape 7 : C'est tout bon vous pouvez maintenant vous connecter au site, écrire des commentaires et participer aux sondages

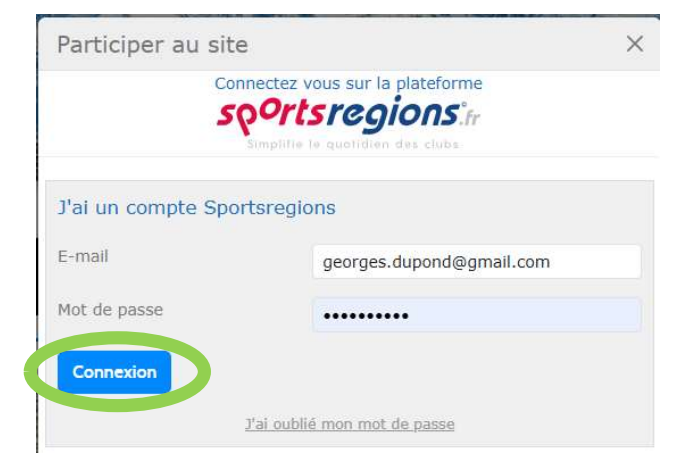

Victoire !